## **BIGLIETTI BUS TRAMITE APP**

Scarica TABNET

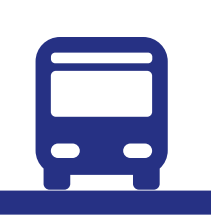

**BUS TICKETS VIA APP** 

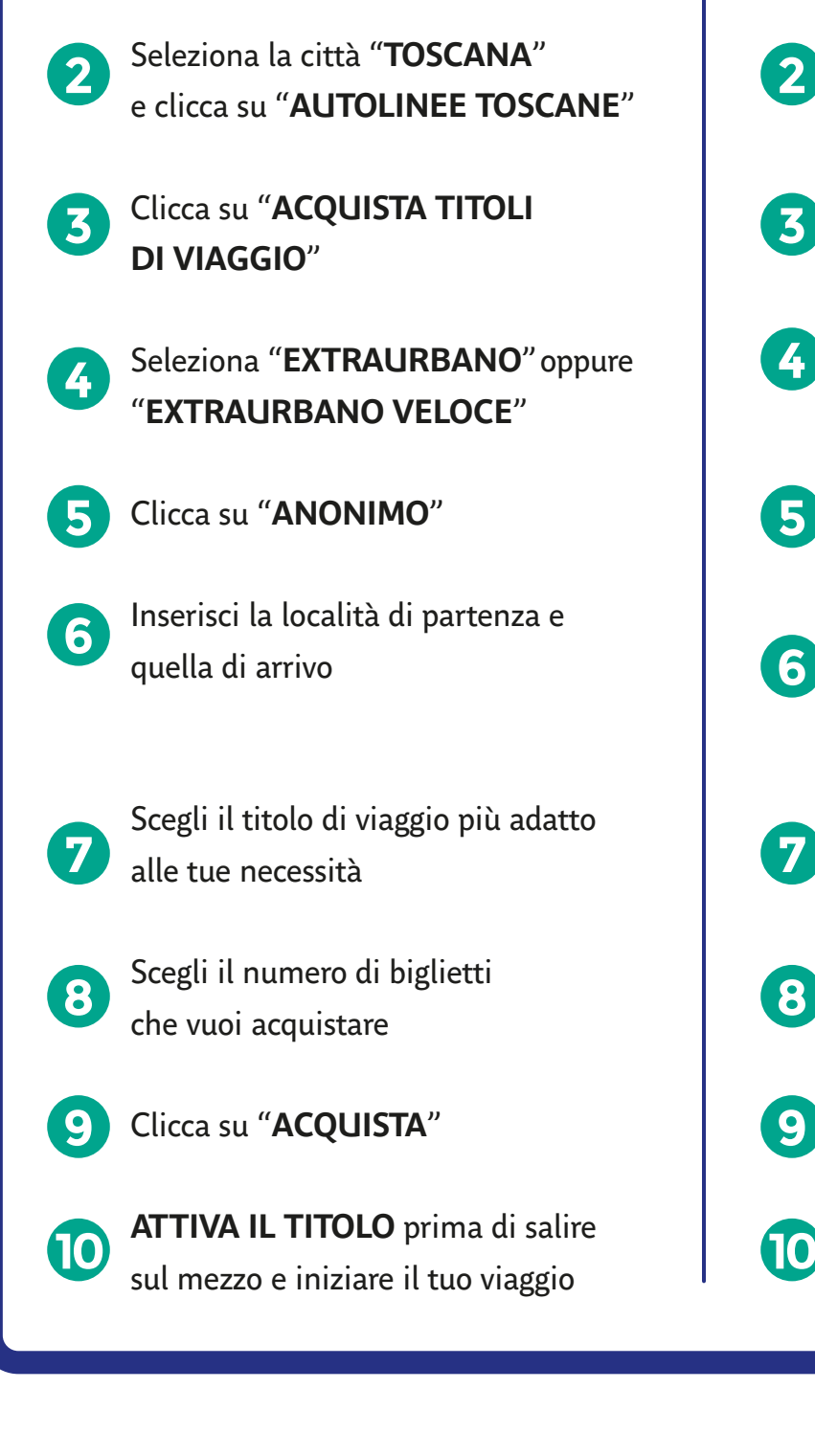

- Download TABNET Select "TOSCANA" and click on **"AUTOLINEE TOSCANE"**
- 3
  - Click on "ACQUISTA TITOLI **DI VIAGGIO**"

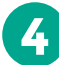

- Select "EXTRAURBANO"
- 5
- Click on "ANONIMO"
- Write the "località di partenza 6 (departure)" and "località di arrivo "(arrival)

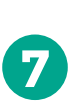

Choose the right ticket to your needs

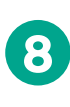

Choose the number of tickets you need

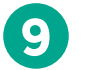

Click on "ACQUISTA" (Buy the ticket)

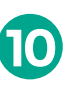

Click on ATTIVA TITOLO at the first trip

## at-bus.it

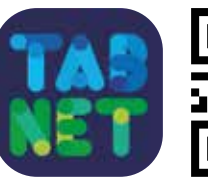

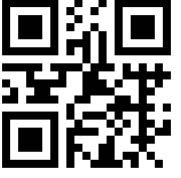

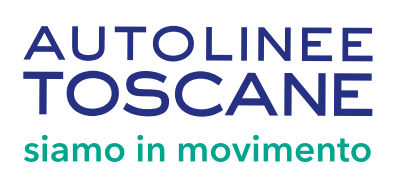